**Frontline Registration Instructions** 

## STEP 1: HAVE FRONTLINE PARENT PORTAL USERNAME AND PASSWORD READY

- **Current SAISD family**: use your **Frontline Parent Portal** username and password. This is different from your SchoolMint username/password.
- **New to SAISD**: click on "**Register New User**" on the bottom of the Frontline registration page to get started.

# **STEP 2: PREPARE DOCUMENTS NEEDED FOR REGISTRATION**

| Student staying at SAME school |                                                                                                    |             | ew Student Student attending DIFFERENT SAISD school                                                                                                    |
|--------------------------------|----------------------------------------------------------------------------------------------------|-------------|----------------------------------------------------------------------------------------------------|
| •                              | Proof of residence (utility bill, lease,<br>verification of address form, etc.)<br>Child's Immunization records for in-<br>person instruction (KG, 7 <sup>th</sup> )<br>Select high schools: Government | •<br>•<br>• | Proof of residence (utility bill, lease, verification of address form, etc.)<br>Government issued photo ID (driver's license, military ID, etc.)<br>Child proof of age and identity (birth certificate, etc.)<br>Child's Immunization records<br>Child's Social Security card (if available) |
| •                              | issued photo ID (driver's license, military ID,<br>etc.)<br>PK Child: qualifying document (SNAP,<br>military orders, foster order, etc.)                                                                | •<br>•      | Child's academic records (report card, withdrawal, transcript, etc. if availabl<br>Custody paperwork (if applicable)<br>PK Child: qualifying document (SNAP, military orders, foster order, etc.)                                                                                            |

# **STEP 3: COMPLETE REGISTRATION**

- (1) Go to <u>www.saisd.net/register</u> and sign in with your Parent Portal credentials.
- (2) Select which student you want to register or "Create New Student."
- (3) Review information and complete required fields. Download and acknowledge all documents.
- (4) Upload necessary documents (See Steps 2 and 4 above).
- (5) Click "Submit" and "Confirm Enrollment" and ensure your enrollment summary is correct.

# **STEP 4: UPLOAD DOCUMENTS**

| Self-Upload                                                                                                    | Help Needed to Upload                                                        |  |
|----------------------------------------------------------------------------------------------------|------------------------------------------------------------------------------|--|
| <ol> <li>Click "Choose File" button in registration form.</li> <li>When window pops up, select document to upload. By phone, take a picture.</li> </ol> | Bring documents to school<br><b>OR</b><br>Call SAISD Enrollment Office (210- |  |
| 3. Select file, then click "Add Attachment" button. (pdf, jpg, jpeg, or png)                                                                            | 554-2660)                                                                    |  |
| 4. You will see option to "View Attachment" to review uploads.                                                                                          | Email and text options available                                             |  |

## **STEP 5: SCHOOL REVIEW**

• The campus will review your registration and contact you if necessary.

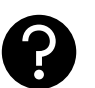

NEED

HELP?

Instrucciones de inscripción de Frontline

# PASO 1: TENGA LISTO EL NOMBRE DE USUARIO Y LA CONTRASEÑA DE FRONTLINE

- Familia actual de SAISD: use su nombre de usuario y contraseña de Frontline Parent Portal. Esto es diferente a su nombre de usuario/contraseña de SchoolMint.
- *Nuevo en SAISD*: haga clic en "Registrar nuevo usuario" en la parte inferior de la página de registro de Frontline para comenzar.

# PASO 2: PREPARE LOS DOCUMENTOS NECESARIOS PARA LA INSCRIPCIÓN

| Si niño se quedará en la MISMA escuela |                                                                                                    | Nu | evo estudiante                                                                                                    |                                                                                                    | Si asiste a una escuela SAISD diferente                                                                                 |
|----------------------------------------|----------------------------------------------------------------------------------------------------|----|----------------------------------------------------------------------------------------------------|----------------------------------------------------------------------------------------------------|----------------------------------------------------------------------------------------------------|
| •                                      | Comprobante de domicilio (un recibo de<br>luz, agua o gas; contrato de renta; o<br>verificación de dirección, etc.)           | •  | <ul> <li>Comprobante de domicilio (un renta; o verificación de dirección, etc.)</li> <li>Identificación oficial con fotog</li> </ul> | domicilio (un recibo de luz, agua o gas; contrato de<br>le dirección, etc.)<br>cial con fotografía (licencia de conducir, identificación |                                                                                                    |
| •                                      | Registro de vacunas actualizado del<br>niño para instrucción en persona<br>(Kínder, 7.º)                                      | •  | militar, etc.)<br>Prueba de la ec<br>etc.)                                                                                           | da                                                                                                    | d e identidad del niño (Acta de nacimiento del niño,                                                                    |
| •                                      | Preparatorias seleccionadas:<br>Identificación oficial con fotografía<br>(licencia de conducir, identificación militar, etc.) | •  | Registro de vac<br>Tarjeta de Segu<br>tiene)                                                                                         | urc                                                                                                    | nas actualizado del niño<br>o Social del niño <i>(opcional, pero se ahorrará tiempo si</i> l                            |
| •                                      | Niño de Pre-Kínder: documento que califique (SNAP, órdenes militares, orden de crianza, etc.)                                 | •  | Registros acado<br><i>escuela, expedient</i><br>Órdenes de cus                                                                       | ém<br><i>e a</i><br>sto                                                                                                    | nicos recientes (boleta de calificaciones, retiro de la<br>cadémico, etc. si está disponible)<br>odia (si es aplicable) |

• Niño de Pre-Kínder: documento que califique (SNAP, órdenes militares, orden de crianza, etc.)

## PASO 3: COMPLETE LOS FORMULARIOS DE INSCRIPCIÓN

- (1) Visite <u>www.saisd.net/register</u> e inicie sesión con su nombre de usuario y contraseña de Parent Portal.
- (2) Seleccione a cuál estudiante desea inscribir o "Crear nuevo estudiante".
- (3) Revise la información y complete los campos obligatorios. Descargue y reconozca todos los documentos.
- (4) Cargue los documentos necesarios (Consulte los pasos 2 y 4 anteriores).
- (5) Haga clic en "Enviar" y "Confirmar inscripción" y asegúrese de que su resumen de inscripción sea correcto.

## **PASO 4: SUBIR DOCUMENTOS**

#### Autocarga

- 1. Haga clic en el botón "Elegir archivo" en el formulario de inscripción.
- 2. Cuando aparezca la ventana, seleccione el documento para cargar. Por teléfono, tome una foto.
- 3. Seleccione el archivo, luego haga clic en el botón "Agregar adjunto". (pdf, jpg, jpeg o png)
- 4. Verá la opción "Ver archivo adjunto" para revisar las cargas.

## ¿Necesita ayuda?

Traiga documentos a la escuela O Llame a la Oficina de Inscripción

de SAISD (210-554-2660)

*Opciones de correo electrónico y texto disponibles.* 

## PASO 5: REVISIÓN DE LA ESCUELA

• La escuela revisará su inscripción y se comunicará con usted si es necesario.

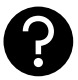